# Formation des commerçants

I. Création de son profil commerçant

> LA POSTE SOLUTIONS BUSINESS

# **Comment créer son profil en ligne ?**

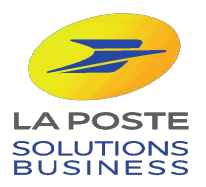

### Bienvenue sur Ma ville Mon shopping

En quelques clics, nous allons vous accompagner dans la création de votre profil commerçant.

Pour débuter votre inscription, vous allez devoir vous munir des informations suivantes :

- Nom & Prénom du gérant
- Adresse de la boutique
- Numéro siret (14 chiffres)

Pour aller plus loin:

- Relevé d'identité bancaire
- Documents d'identité
- Justificatif de domicile
- Extrait Kbis

L'inscription ne vous prendra que quelques minutes ! Rendez-vous en ligne pour créer votre profil !

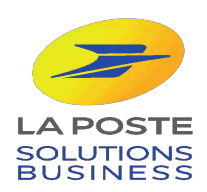

Notre service support vous assiste du lundi au vendredi, de 9h à 18h, hors jours fériés : 0 800 800 181 appels et service gratuits.

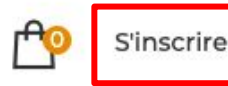

Se connecter

Ma nouvelle façon de consommer local

# Je soutiens mes commerçants, j'achète en ligne

Les commerçants, artisans et producteurs locaux qui m'entourent me proposent leurs produits en **click and collect** ou **livraison à domicile**. Par mes achats en ligne, j'ai un impact social et environnemental positif.

### J'entre mon adresse pour trouver mes commerçants

11 cours Victor Hugo, 33000 Bordeaux

Rechercher

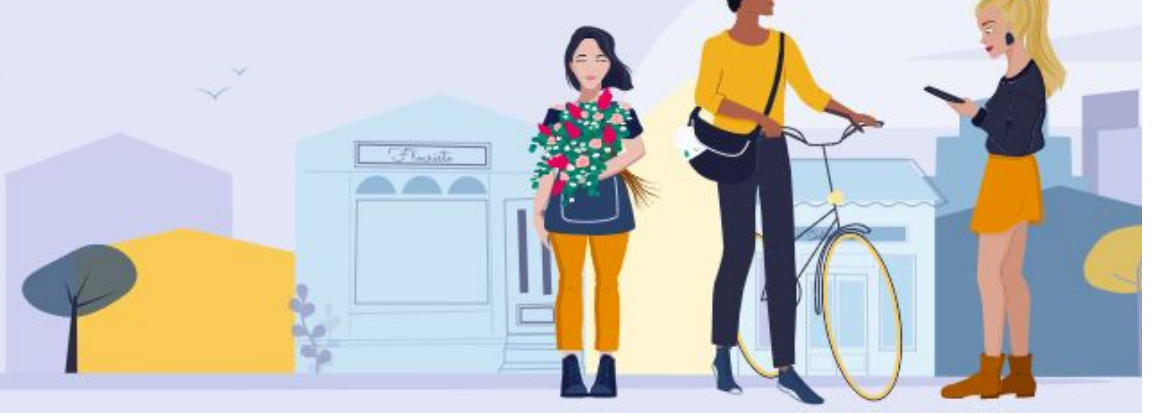

Une fois sur la page d'accueil, cliquez sur : 1. « S'inscrire » 2. « Je suis un professionnel »

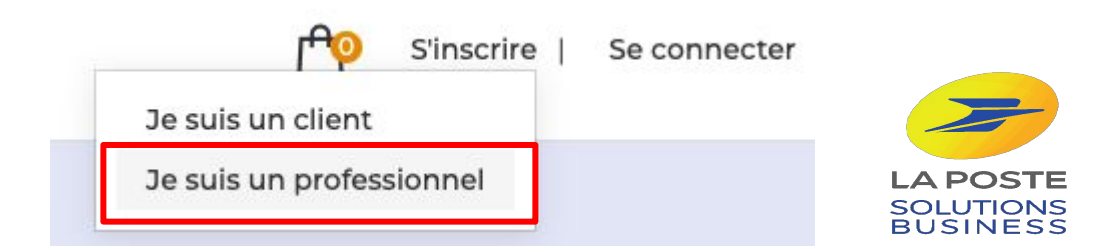

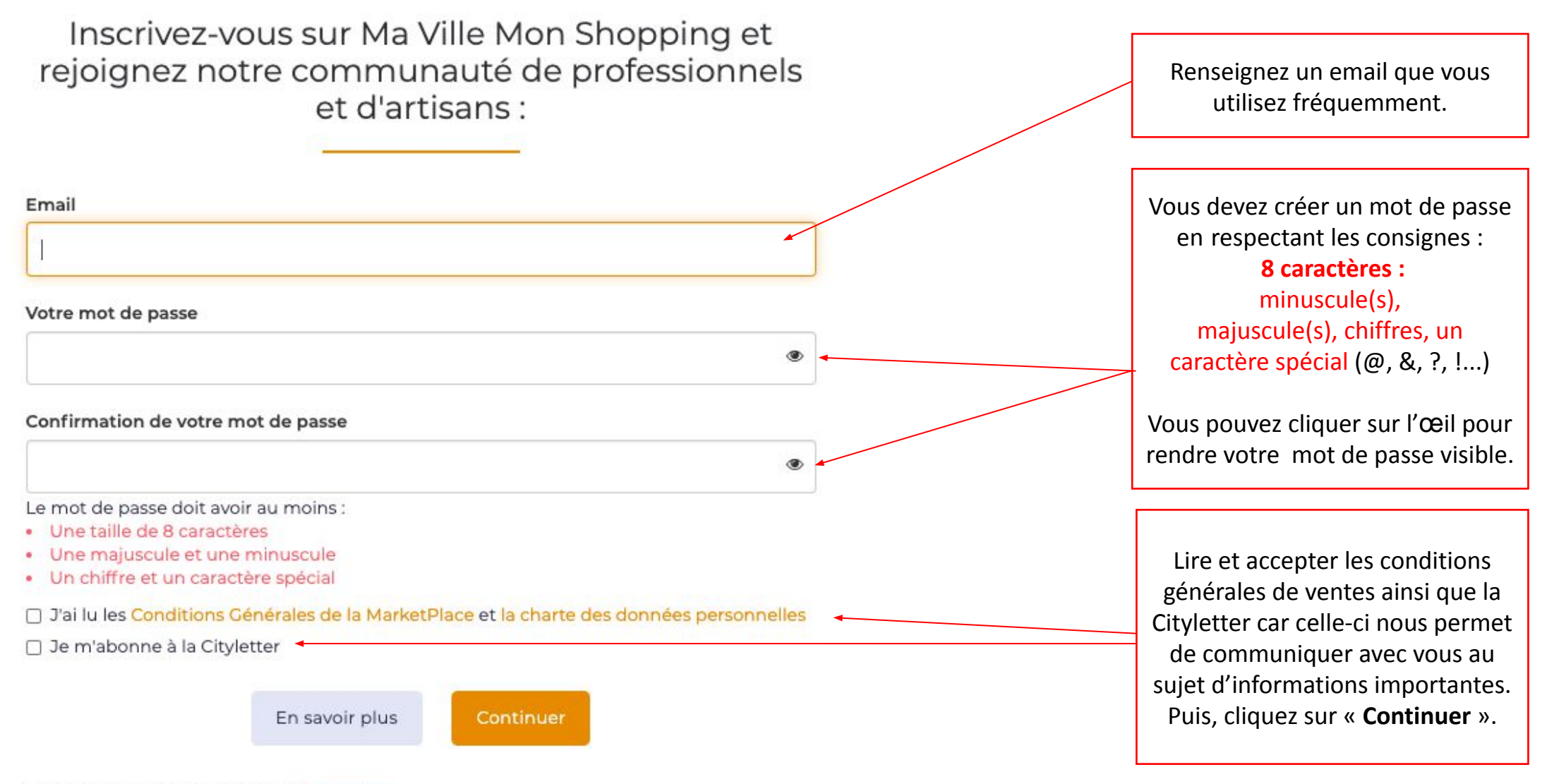

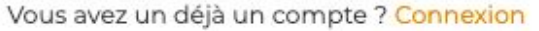

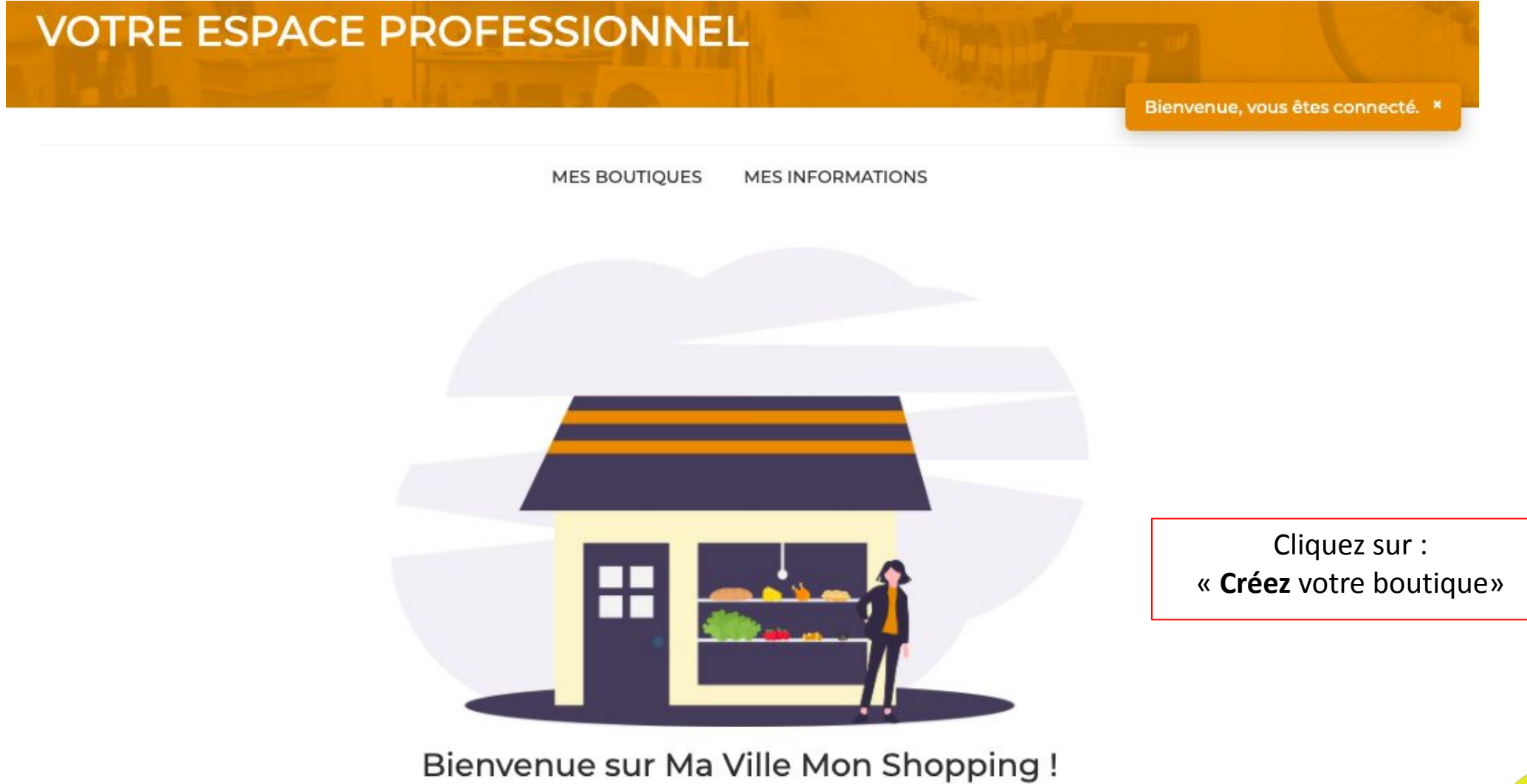

Vous êtes bien inscrit sur Ma Ville Mon Shopping, vous pouvez désormais passer à la création de votre boutique.

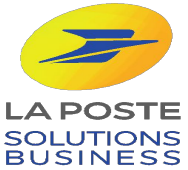

Créez votre boutique

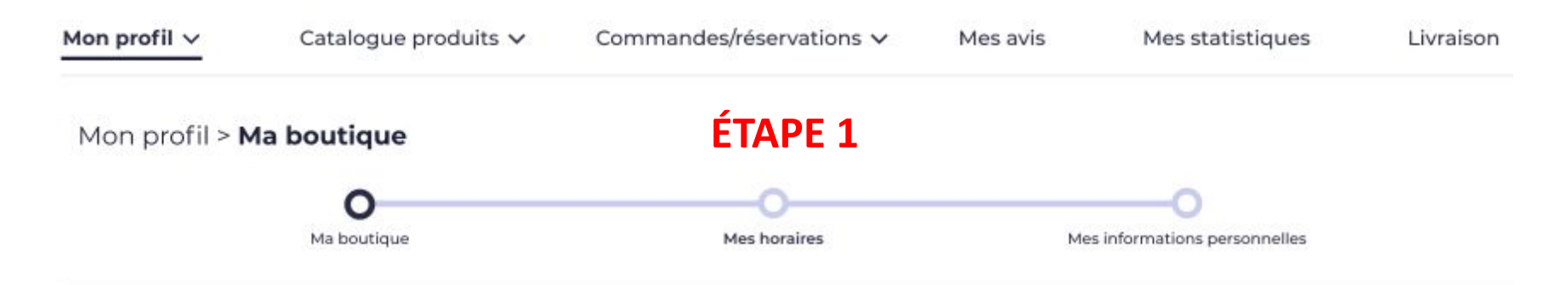

## Ma boutique

Les informations renseignées nous permettront de vous contacter facilement en cas de besoin. Veuillez remplir les champs obligatoires (\*).

#### Nom de ma boutique\*

Ma boutique

Adresse de ma boutique

11 cours Victor Hugo, 33000 Bordeau

Catégorie\* - je sélectionne les catégories dans lesquelles se situent mon établissement.

Sélectionnez une catégorie

Mon slogan - phrase d'accroche de ma boutique

Épicerie fine bio et éthique

Description de ma boutique - Mon établissement est unique, avec des valeurs et des spécialités fortes.

V

Petite phrase sur mon épicerie trop stylée

Vous devez sélectionner une ou plusieurs catégories pour référencer votre boutique. (Si les catégories proposées ne semblent pas correspondre à votre activité, pas de panique, nous travaillons en ce moment même à l'optimisation de notre catalogue. Nous vous remercions pour votre patience)

Vous pouvez, si vous le souhaitez renseigner un slogan et une description pour apporter des précisions sur votre boutique en ligne. (fortement conseillé)

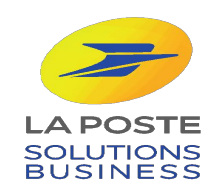

Mon email \* - pour recevoir les informations des commandes

Utiliser une autre adresse email ?

Mon téléphone portable \* - uniquement pour m'informer d'une commande

0612345678

Mon siret \* - doit comporter 14 chiffres pour être valide

45205541100048

URL du site internet de ma boutique si j'en ai un - Pour que le lien vers votre propre site marchand soit visible par vos clients merci de mettre en ligne au minimum 2 produits sur votre boutique en ligne MVMS

|  | http:// 🔫 | www.maboutique |
|--|-----------|----------------|
|--|-----------|----------------|

Facebook - Lien vers votre page Facebook

Instagram - Lien vers votre page Instagram

Passer à l'étape suivante

Vous êtes alerté par sms en cas de commande. Le numéro de téléphone portable est **obligatoire**.
Il n'est en aucun cas communiqué au client.

Vous pouvez également ajouter le numéro fixe de la boutique.

Vous pouvez renseigner ici l'URL de votre propre site internet si vous en avez un. Dans le cas contraire, vous laissez ce champ vide.

Vous pouvez renseigner ici l'URL de vos comptes Facebook et Instagram, si vous en possédez.

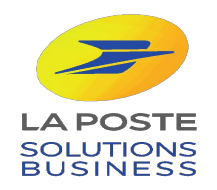

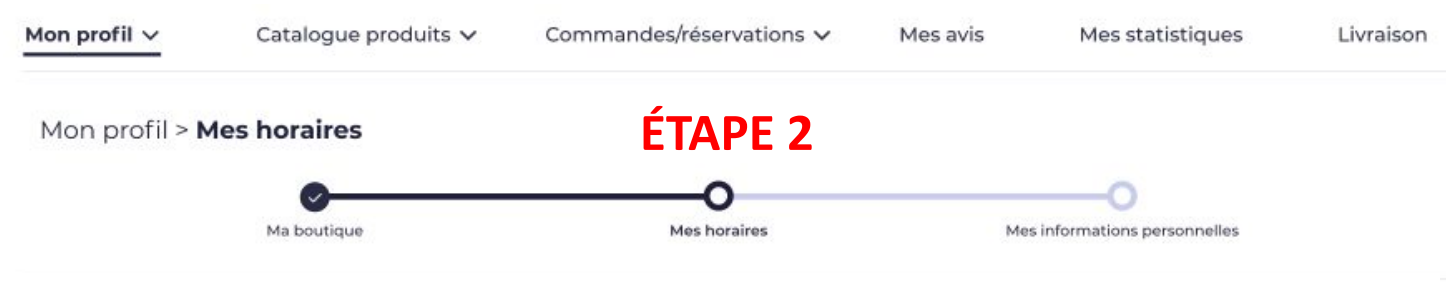

### Mes horaires

Pour indiquer les horaires d'ouverture et de fermeture de ma boutique. Si aucun horaire n'est mentionné pour un jour, la boutique apparaîtra comme fermée pour les clients ce jour-ci.

| Lundi    | de | 10:00 | à | 18:00 | + créneau | × |
|----------|----|-------|---|-------|-----------|---|
| Mardi    | de | 10:00 | à | 18:00 | + créneau | × |
| Mercredi | de | 10:00 | à | 18:00 | + créneau | × |
| Jeudi    | de | 10:00 | à | 18:00 | + créneau | × |
| Vendredi | de | 10:00 | à | 18:00 | + créneau | × |
| Samedi   | de | 10:00 | à | 18:00 | + créneau | × |
| Dimanche | de | 10:00 | à | 18:00 | + créneau |   |

Renseignez les horaires de votre boutique afin que les services postiers puissent s'y accorder lors de leur collecte et que vos clients puissent être informés de vos horaires d'ouverture et de fermeture.

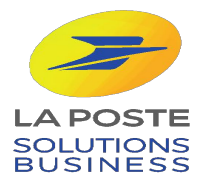

Retour

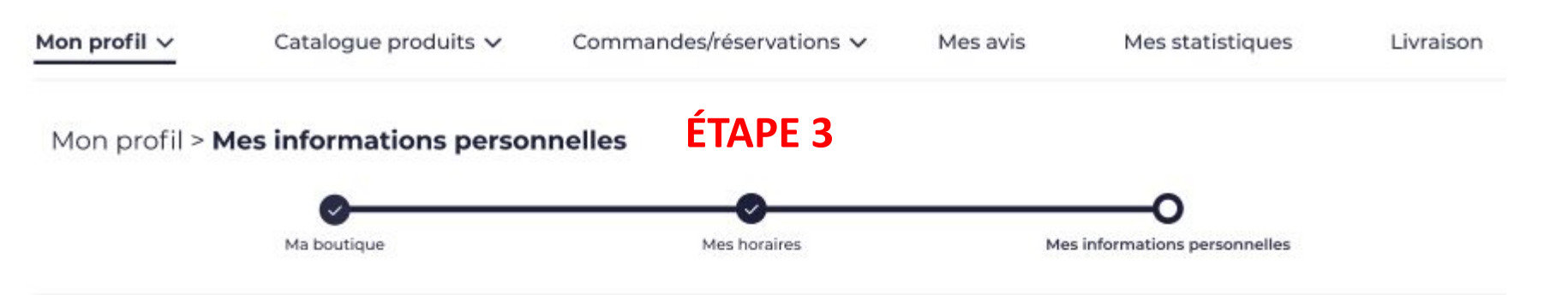

## Mes informations personnelles

pour valider le titulaire du compte bancaire. Veuillez remplir les champs obligatoires (\*).

| Prénom*                                  | Nom*                    | ég |
|------------------------------------------|-------------------------|----|
| Jean                                     | Martin                  | e  |
| Ma date de naissance*                    |                         |    |
| AAAA MM CC                               |                         |    |
| Mon téléphone portable*                  | Mon email de connexion* | Vo |
| 0612345678                               | johndoe@gmail.com       |    |
| Mon adresse personnelle* - et non pas ce | lle de la boutique      |    |
| 11 cours Victor Hugo, 33000 Borde        | aux                     |    |
| <u> </u>                                 |                         |    |
| Retour                                   | Créer ma boutique       |    |

Vous devez ici renseigner vos informations personnelles.

Ces indications nous permettent de créer votre compte sur notre logiciel de paiement STRIPE, et alement de sécuriser votre profil sur la plateforme n prouvant qu'une personne physique est bien en charge de la boutique.

ous avez la possibilité de modifier votre adresse mail de connexion ici.

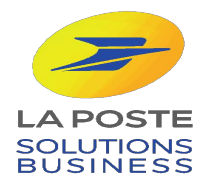

Retour

# **FÉLICITATION !**

# **VOTRE BOUTIQUE EST CRÉÉE !**

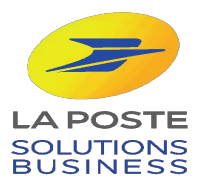

# **POUR ALLER PLUS LOIN...**

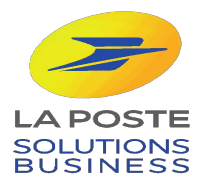

Mon profil V Catalogue produits V

| Ma boutique                                |  |
|--------------------------------------------|--|
| Mes horaires                               |  |
| Mes informations personnelles et bancaires |  |
| Mesimages                                  |  |

## Mes informations bancaires

Uniquement pour transférer les achats de ma boutique sur mon compte bancaire. Veuillez remplir les champs obligatoires (\*).

#### IBAN\*

Titulaire du compte

Document d'identité recto\* - (uniquement .jpg ou .png, inférieur à 10 Mo)

La carte d'identité doit correspondre aux informations renseignées dans « informations personnelles » juste au dessus.

#### Document d'identité verso\* - (uniquement .jpg ou .png, inférieur à 10 Mo)

La carte d'identité doit correspondre aux informations renseignées dans « informations personnelles » juste au dessus.

#### Justificatif de domicile\*

Le justificatif de domicile doit correspondre à votre adresse personnelles et non pas à celle de la boutique.

#### Extrait Kbis\*

J'ai lu et j'accepte les Conditions d'utilisation des Comptes Connectés Stripe

Renseignez vos informations bancaires afin de recevoir le paiement de vos commandes.

### Les documents doivent être téléchargés en format JPEG ou PNG et copie couleur.

### Il s'agit du justificatif de domicile de votre adresse personnelle.

Ces indications nous permettent de créer votre compte sur notre logiciel de paiement STRIPE, et également de sécuriser votre profil sur la plateforme en prouvant qu'une personne physique est bien en charge de la boutique.

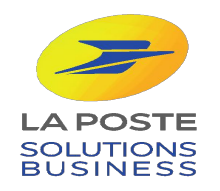

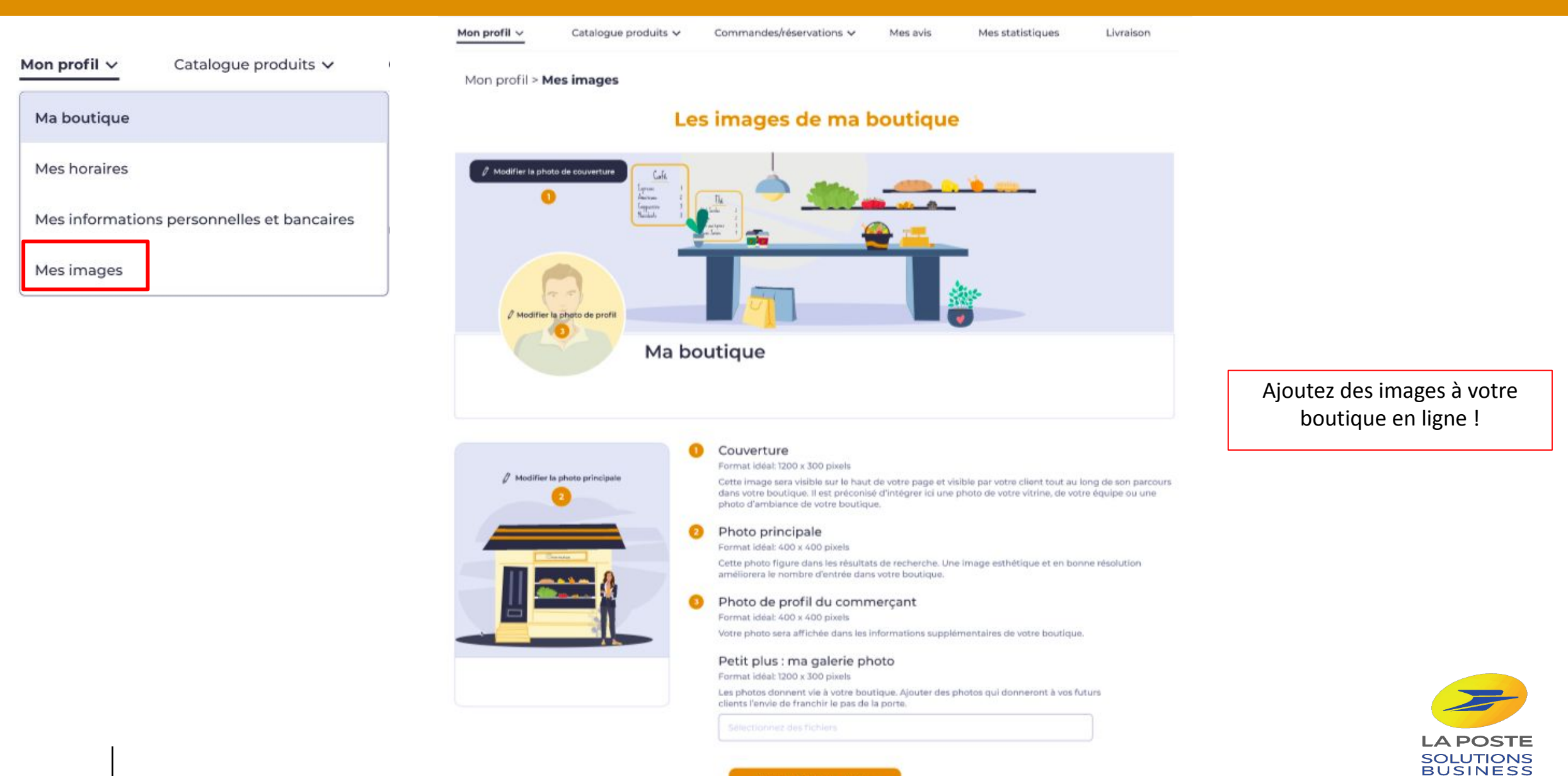

Mettre à jour mes photo

Mon profil  $\lor$  Catalogue produits  $\lor$  Commar

Commandes / Réservations ~ Mes avis Mes statistiques

ques Livraison et retrait

- En cochant la case vous optez pour la livraison commerçant
- Déterminer le coût de la livraison (cette livraison est uniquement locale)
- En optant pour la livraison poste en colissimo, vous avez la possibilité de livrer en France Métropolitaine,
- Par défaut le poids\* sur vos fiches produits est de 249g
- Le poids est modifiable à tout moment depuis votre espace, dans l'onglet **mes produits**

\* le poids permet de déterminer un coût de livraison associé. Celui-ci sera alors comptabilisé dans le panier du client lors de la validation et du paiement de sa commande.

### Livraison et retrait

#### Livraison par le commerçant

Vous assurez vous-même la livraison au domicile de votre client. Vous préparez la commande, vous vous accordez sur un créneau de livraison avec votre client, et vous le livrez à son domicile dans le respect des mesures barrières imposées. Vous pouvez également expédier cette commande via le transporteur de votre choix.

Coût de la livraison (€) :

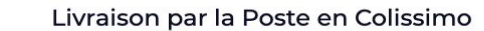

Achat en ligne et livraison au domicile du client par les services de Colissimo, vous préparez la commande et procédez à son expédition à l'adresse indiquée par votre client dans sa commande.

### Livraison par la Poste à proximité

Achat en ligne et livraison à domicile par La Poste. Vous préparez la commande, sans colisage spécial, vous précisez les coordonnées du client sur le paquet, vous attendez que le facteur vienne récupérer la commande pour la livrer.

#### **Livraison Stuart**

Achat en ligne et livraison à domicile par Stuart. Vous préparez la commande, sans colisage spécial, vous précisez les coordonnées du client sur le paquet, vous attendez que le coursier Stuart vienne récupérer la commande pour la livrer.

#### **Retrait Drive**

Achat en ligne et retrait en magasin sous 48h. Vous préparez la commande afin qu'elle soit disponible pour le client qui peut venir la récupérer 2h après son achat en ligne.

### Click & Collect

Achat en ligne et retrait en magasin sous 48h. Vous préparez la commande afin qu'elle soit disponible pour le client qui peut venir la récupérer 2h après son achat en ligne.

### E-réservation

Réservation avec achat et retrait en magasin sous 48h. Vous mettez de côté le produit, le client a 48h pour venir le voir et l'essayer en magasin.

Paramétrer les modes de livraison de votre boutique.

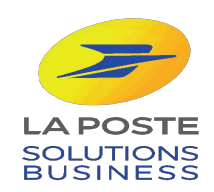

#### Mettre à jour mes livraisons

# BRAVO ! Votre profil est maintenant complet

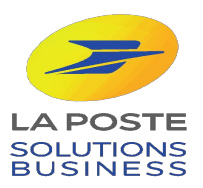